Milé Světové učitelky, milí Světoví učitelé,

říkali jsme si, že byste se možná chtěli pochlubit tím, že jste Světovou školou. Že byste kolegům chtěli o projektu říci a třeba je také pro Světovku nadchnout. Ať už ze školy Vaší nebo školy jiné. No a jak to dnes při vší té online komunikaci nenápadně udělat? Co třeba patička k podpisu? Ano! Přesně tu tu pro Vás máme.

Tento obrázek si můžete přidat k podpisu, tak jak máme my, koordinátoři, u podpisu projekt Světové školy. Třeba tím pomůžete nějaké nové škole stát se Světovou! :-) Klikněte na něj a obrázek se Vám zobrazí ke stažení.

V tomto dokumentu níže jsou přiloženy návody pro Gmail a Outlook. Nativní prostředí Seznamu obrázky v patičce, žel, nepodporuje.

Ukažte ostatním, že jste Světoví!

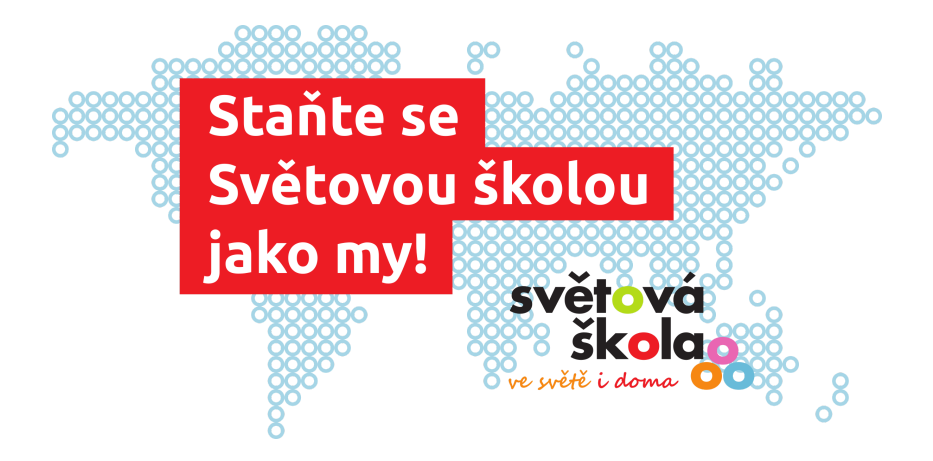

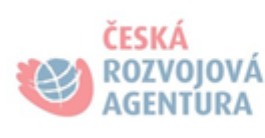

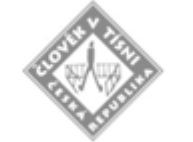

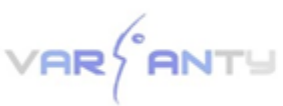

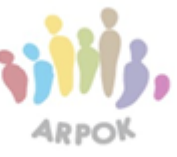

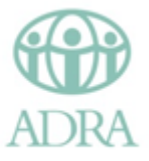

## Gmail.com Přidání nebo změna podpisu - vložení obrázku

- 1. Otevřete Gmail.
- 2. Vpravo nahoře klikněte na ozubené kolečko. Dále pak na **Nastavení** nebo **Zobrazit všechna nastavení**.

|                                 | ? 🔅 🏭                      | ARPOV.                                 |  |
|---------------------------------|----------------------------|----------------------------------------|--|
| 1–50 z 344 < >                  | Rychlá nastavení           | ×                                      |  |
| Kompaktnost zobrazení:<br>Nízká | Zobrazit všechna nastavení |                                        |  |
| Střední<br>✔ Vysoká             | KOMPAKTNOST                | Â                                      |  |
| Konfigurovat doručenou poštu    | Výchozí                    |                                        |  |
| Nastavení<br>Správa této domény | 🔿 Nízká                    | o ———————————————————————————————————— |  |
| Motivy<br>Nápověda              | 🔿 Vysoká                   |                                        |  |

3. V sekci Podpis nahrajte do příslušného pole obrázek.

| Podpis:<br>(připojen na konec všech odchozích zpráv)<br>Další informace | <ul> <li>─ Bez podpisu</li> <li>●</li> </ul>                                                                                             |  |  |
|-------------------------------------------------------------------------|----------------------------------------------------------------------------------------------------|--|--|
|                                                                         | Sans Serif $\cdot$   $\cdot T \cdot$   B $I \cup A \cdot$   GD $\square$   $\blacksquare \cdot \frac{1}{2}$ := $\blacksquare = 11   I_x$ |  |  |
|                                                                         |                                                                                                    |  |  |
|                                                                         |                                                                                                    |  |  |
|                                                                         | Umístit podpis v odpovědi před citovaný text a odebrat čáru, která se nachází před podpisem.                                             |  |  |

4. Kliknutím na řetěz, můžete propojit obrázek s webovou adresou www.svetovaskola.cz

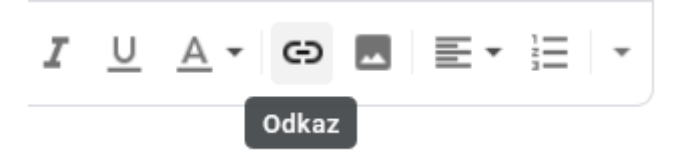

5. Dole na stránce klikněte na Uložit změny.

## Outlook

Přidání obrázku do podpisu

1. Otevřete novou zprávu a pak vyberte podpis > podpisy.

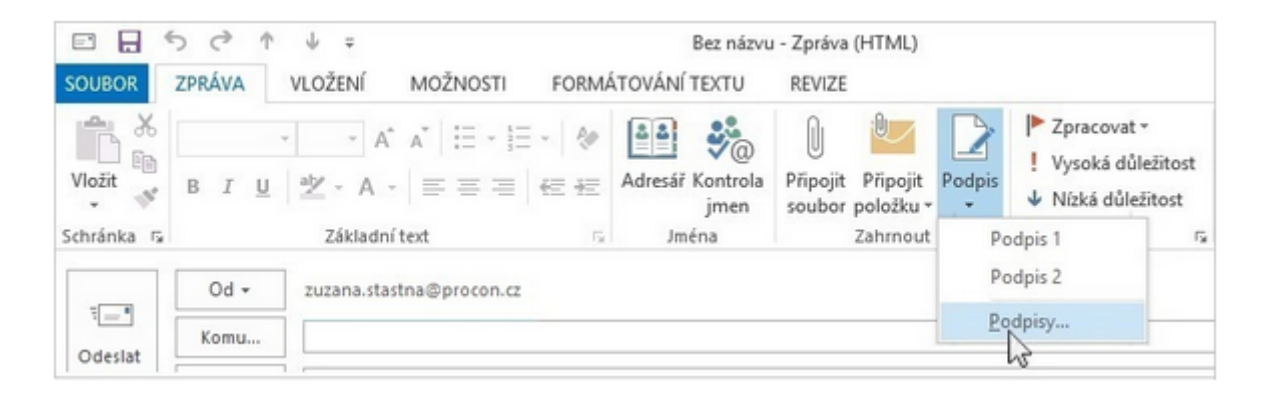

2. V poli vyberte podpis, ke kterému chcete přidat logo nebo obrázek, případně vytvořte podpis nový.

| Podpis 1<br>Podpis 2 |      |         | ^          |
|----------------------|------|---------|------------|
| i copir L            |      |         |            |
|                      |      |         | ~          |
|                      | Hand | 100.004 | D'Lincourt |

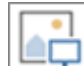

Vyberte ikonu

3.

, najděte soubor obrázku a vyberte **Vložit**.

- Pokud chcete změnit velikost obrázku, klikněte na něj pravým tlačítkem a zvolte Obrázek. Výběr karty Velikost a změna velikosti obrázku pomocí možností.
- 5. Vyberte obrázek a klikněte na 🚨. Zadejte <u>www.svetovaskola.cz</u> a propojte tak obrázek s webem.
- 6. Nezapomeňte nastavit upravený podpis jako výchozí pro Vaše emaily:

| Vyberte výchozí podpis                              |                          |                      |   |  |  |
|-----------------------------------------------------|--------------------------|----------------------|---|--|--|
| E-majlový účet:                                     | zuzana.stastna@procon.cz |                      | × |  |  |
| Nové zprávy:<br>O <u>d</u> povědi a předané zprávy: |                          | Podpis 3             | ~ |  |  |
|                                                     |                          | Podpis 1<br>Podpis 2 | ^ |  |  |
|                                                     |                          | Poopis 5             | v |  |  |

7. Na závěr vše potvrďte volbou OK, aby se změny podpisu uložily.

Seznam.cz - Do podpisů nelze vkládat obrázky